## PDF Maps for Android

## Instructions for using an Android Device to read the Hallis Lake Ski Trail Maps in PDF format

- 1. Go to the Google Play store and find and find Avenza PDF Maps. It is free. Install the app.
- 2. Open the app and register your account.
- The ski trail maps are available on the CSTC website on the Trail Maps tab. Use the browser on your Smart phone (Google Chrome) to open the CSTC website: <u>http://www.caribooski.ca</u>. Click the trail maps link on the sidebar tabs.
- 4. Click the first link to the GPS maps (the top three in the list are the gps maps). The map should open in your phone's pdf viewer. Open the menu, usually the 3 dots in the top right corner, and select the option "Open with..." The phone should give one or more choices, select the PDF Maps app. At that point the app downloads the pdf file into its own directory. The map will always be available to view when you open the app.
- 5. Repeat the steps in 4 above to open/download the other two maps.
- 6. Close the PDF Maps app. Reopen the app to test that all three maps are there. They should show up on the opening screen of the app.
- Open the Map you want and if you are in the map area you will appear as a blue dot